## JEUDI 26 MARS 2020

## ANGLAIS

Voici la démarche pour réaliser l'exercice d'anglais :

1. Se connecter sur le site : <u>https://ecole.cned.fr/login/index.php</u>

Créer un compte sur le site du CNED

## 2. Cliquer sur CE2

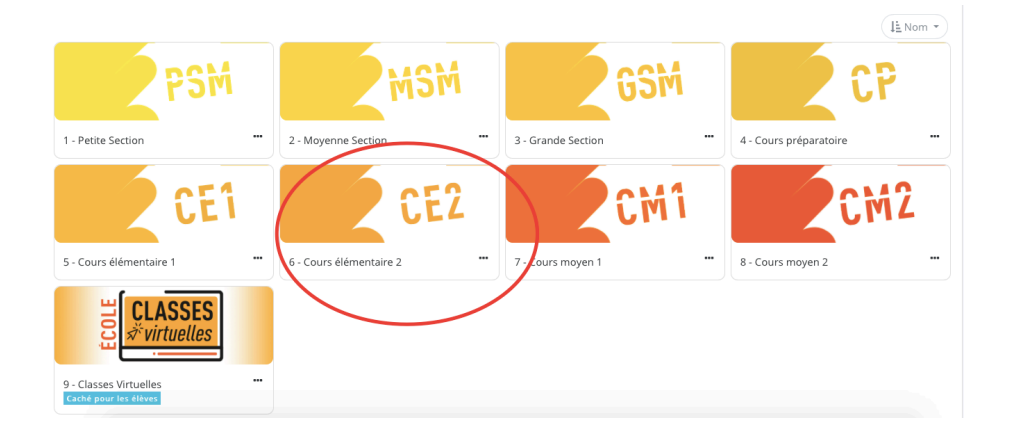

3. Cliquer sur anglais

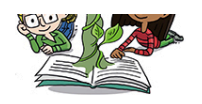

|   | > | Cahier de bord         |
|---|---|------------------------|
|   | > | Recueils               |
|   | > | Livres numériques      |
|   | > | Activités interactives |
|   | 6 | Anglais                |
|   | > | Espagnol               |
|   | > | Liens utiles           |
|   |   |                        |
|   |   |                        |
|   |   | CNED                   |
| w |   |                        |

4. Cliquer sur la partie que j'ai encerclée.

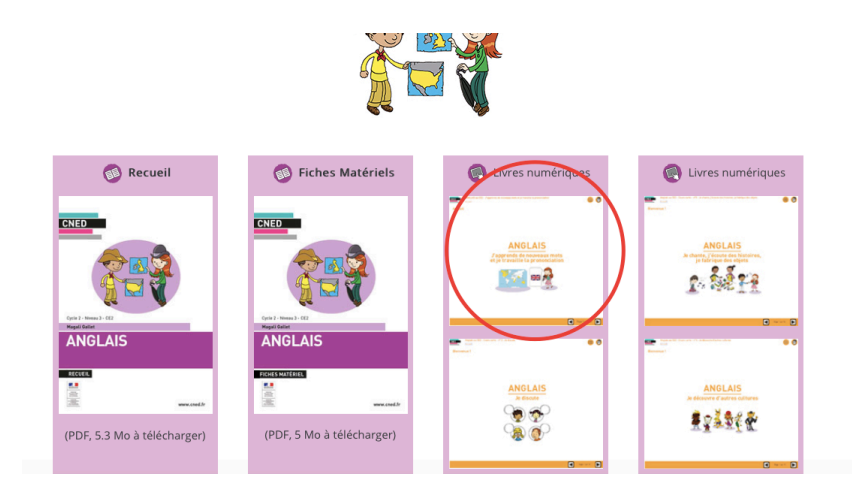

## 5. Cliquer sur le sommaire en haut à droite (partie encerclée)

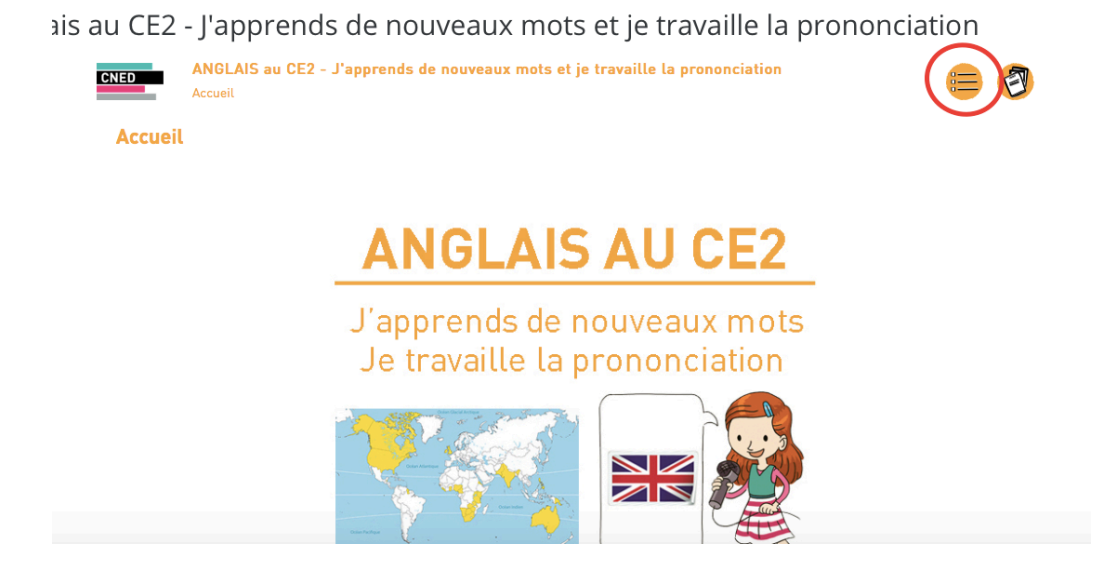

6. Faire dérouler le sommaire, clique sur « les mots - les nombres » puis sur « The numbers »

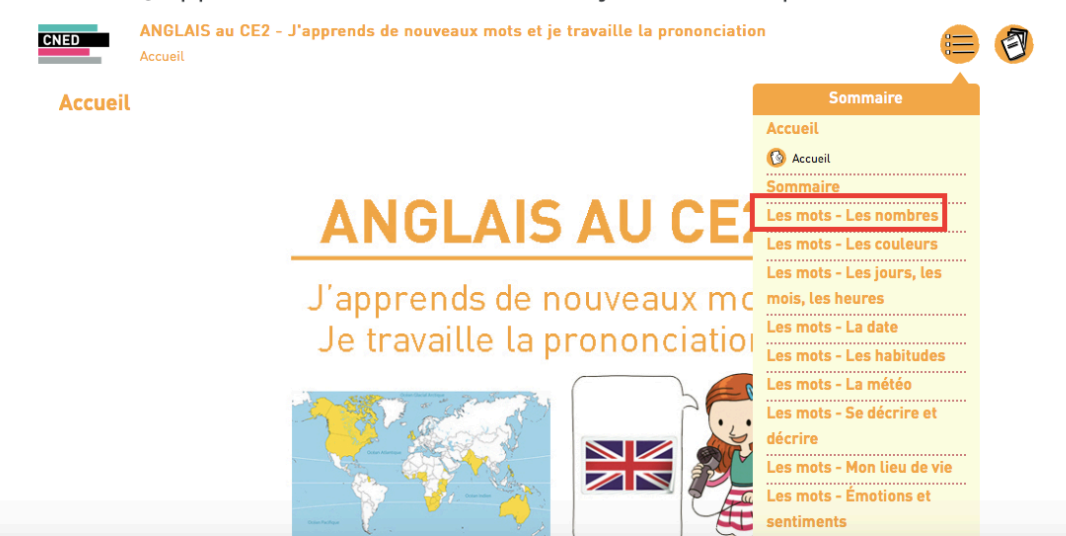

ais au CE2 - J'apprends de nouveaux mots et je travaille la prononciation

s au CE2 - J'apprends de nouveaux mots et je travaille la prononciation

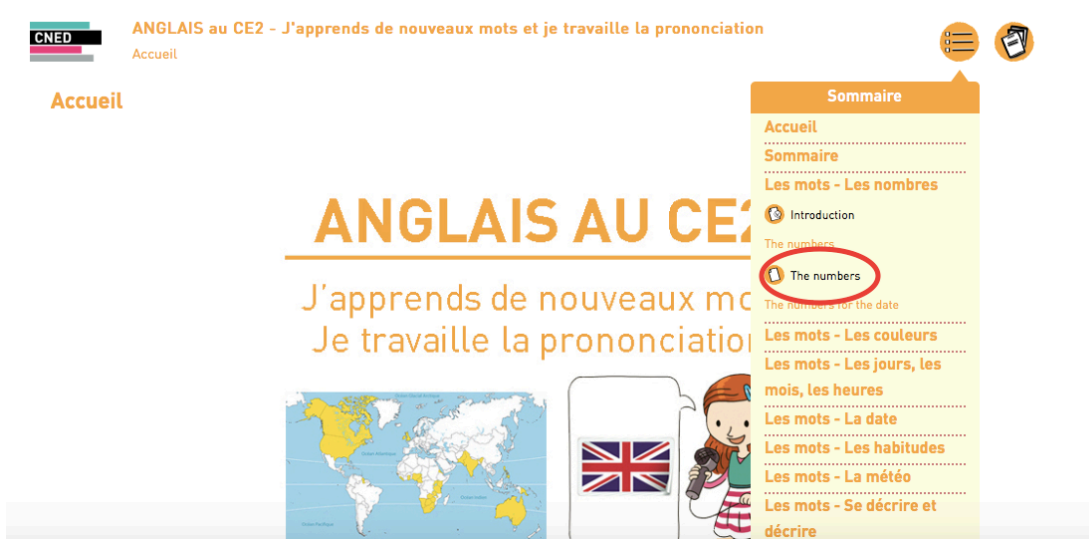

7. Te voilà sur l'exercice, tout d'abord tu peux t'entrainer en écoutant la prononciation des nombres puis en les répétant. Lorsque tu es prêt(e), tu peux cliquer sur « PLAY »!

| ;lais au CE2 - J'apprends de nouveaux mots et je travaille la prononciation                                           |   |          |     |  |  |
|----------------------------------------------------------------------------------------------------|---|----------|-----|--|--|
| ANGLAIS au CE2 - J'apprends de nouveaux mots et je travaille la prononciation<br>Les mots - Les nombres > The numbers |   |          |     |  |  |
| The numbers                                                                                                    |   |          |     |  |  |
| From 1 to 10 From 11 to 20 From 21 to 26 From 27 to 31 Play!                                                          |   |          |     |  |  |
|                                                                                                    | > | 1: one   | Ц.  |  |  |
|                                                                                                    | > | 2: two   | ц.  |  |  |
| 8 <b>53</b> 262                                                                                                    | > | 3: three | ц.  |  |  |
|                                                                                                    | > | 4: four  | ц.  |  |  |
|                                                                                                    | > | 5: five  | d)  |  |  |
| 18313                                                                                                    | > | 6: six   | d)÷ |  |  |
|                                                                                                    | > | 7: seven | d€  |  |  |

8. Voilà l'exercice. Ecoute le nombre prononcé et glisse son écriture en chiffre sur la case. Have fun !!

Iglais au CE2 - J'apprends de nouveaux mots et je travaille la prononciation

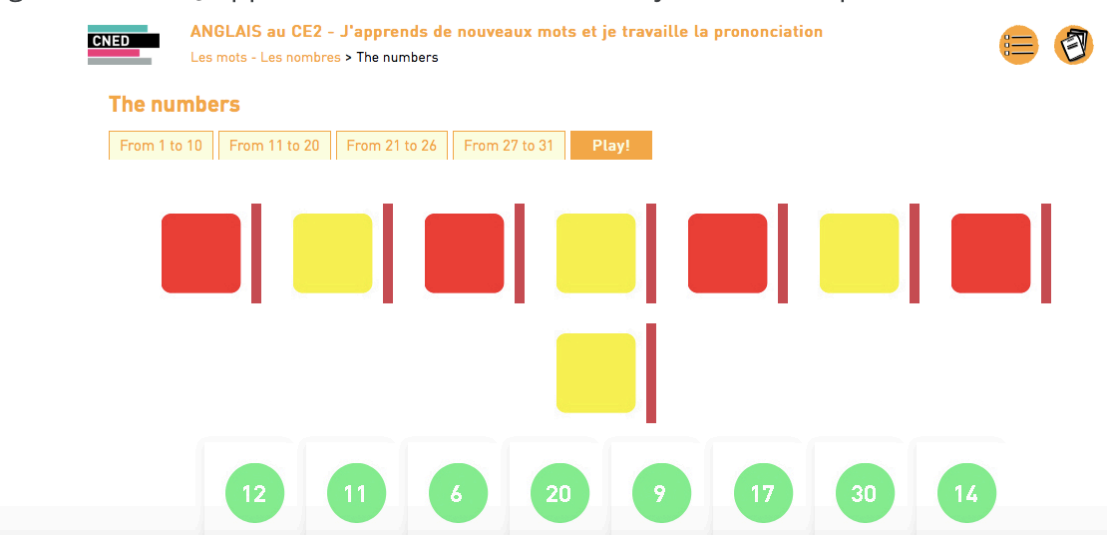